## FTP Site Access Instructions For the Request for Standing Offer

## **ENGLISH**

To access the site,

1) Go to https://fileexchange.nrcan.gc.ca/index.php

2) Select "English" or "French" to access the site in the official language of your choice.

3) Enter the following username and password:Name: oee\_tc\_userPassword: \$1welcomeU

4) Click "Login"

## FRENCH

Pour accéder le site,

1) Allez au https://fileexchange.nrcan.gc.ca/index.php

2) Sélectionner "Anglais" ou "Français" pour accéder le site dans la langue officielle de votre choix.

3) Entrez le nom de l'utilisateur et le mot de passe suivant :

Nom d'utilisateur: oee\_tc\_user Mot de passe: \$1welcomeU

4) Cliquez sur "Ouvrir une session"